#### **1 Download the Installation File**

Start a call within AVCO AnyComms. Once the call is completed open the Finance folder within the AVCO Inbox Folder and ensure that the '**Upgrade\_Budget\_Planner\_2015.exe**' file has been downloaded.

| Address 🗁 C:\Documents and Settings\All Users\Desktop\Inbox\Finance |   |                  |  |
|---------------------------------------------------------------------|---|------------------|--|
|                                                                     |   | Name 🔺           |  |
| File and Folder Tasks                                               | ۲ | Budget_Planner_2 |  |

If you have any issues receiving this file via AVCO AnyComms please contact the ICT Shared Services helpdesk on **0845 303 3003**.

### 2 Run the Installation File

**Please Note**: If you wish to install the Budget Planner onto a different computer please copy the installation file to the required computer before running the installation process.

| P | Upgrade_Budget_Planner_<br>Budget Planner 2013 Setu<br>Norfolk county Council | <sup>20</sup> Double click the<br>' <b>Upgrade_Budget_Planne</b>                                                                  | r_ <b>2015.exe</b> ' file. |
|---|-------------------------------------------------------------------------------|----------------------------------------------------------------------------------------------------|----------------------------|
|   |                                                                               | It is recommended that you close all other applications before<br>continuing.<br>Click Next to continue, or Cancel to exit Setup. |                            |
|   |                                                                               | Next > Cancel                                                                                                    | Click ' <b>Next</b> '.     |

Click '**Browse**' to select a new location for the Budget Planner to be installed to if you do not wish to accept the default shown.

| To continue, click Next. If you would like to select a differer | nt folder, click Browse. |
|-----------------------------------------------------------------|--------------------------|
| C:\Star\Budget                                                  | Browse                   |

# Schools Finance Budget Planner Installation Guide

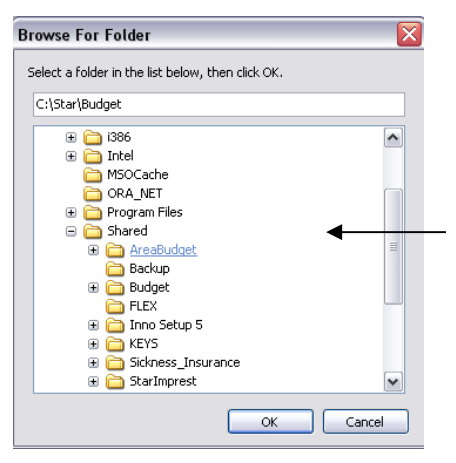

Browse the Location required then click 'OK'.

**Please Note:** A Folder called 'Budget' will automatically be added to the location chosen within the browse screen above.

| Carlos Carlos |  |
|---------------|--|
|               |  |

Click '**Next**' once you are happy with the directory selected to install the Budget Planner to.

| <pre></pre>                                                                                                    | Click ' <b>Next</b> '. |
|----------------------------------------------------------------------------------------------------|------------------------|
| Ready to Install<br>Setup is now ready to begin installing Budget Planner 2013 on your computer.                |                        |
| Click Install to continue with the installation, or click Back if you want to review or<br>change any settings. |                        |
| Destination location:<br>C:\Shared\Budget\Budget                                                                |                        |
| Additional tasks:<br>Additional icons:<br>Create a desktop icon                                                 |                        |
|                                                                                                    |                        |
|                                                                                                    |                        |
| ×                                                                                                    |                        |

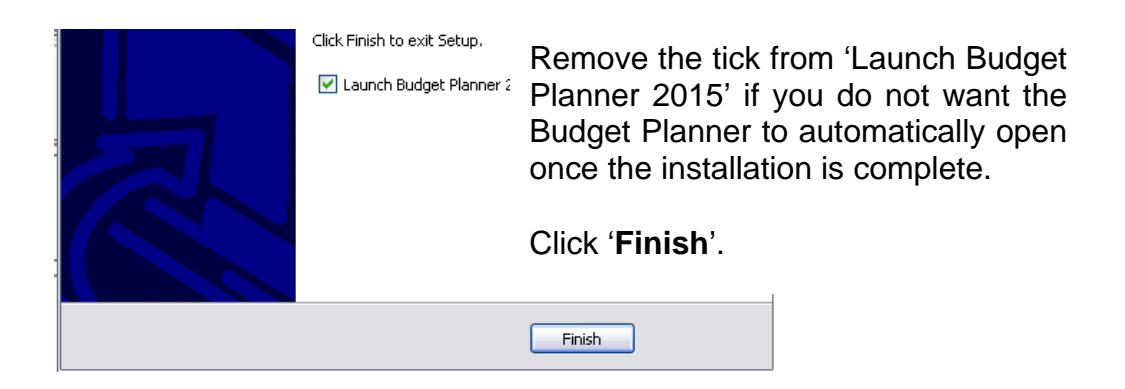

## Schools Finance Budget Planner Installation Guide

### 3 Opening the Budget Planner

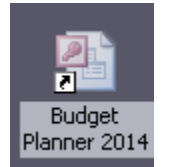

During the installation process a shortcut to the Budget Planner will be created on the desktop of the computer used to run the installation process.

Double click this shortcut to open the Budget Planner, and then follow the instructions within Section 1 of the Budget Planner User Guide to complete the initial set up of the Budget Planner.

**Please Note:** If you are experiencing issues opening or using the Budget Planner please ensure that the required Macro Security level has been selected within Microsoft Access.

Please refer to the Frequently Asked Question "**How do I enable macros** within Access and Excel.doc" for further guidance.

http://www.eficts.norfolk.gov.uk/Finance/StarAccounts/FAQ/